## GPS-route downloaden voor iPhone en iPad

Voor deze beschrijving is uitgegaan van het gebruik van de app Maps.me, die in de App Store gratis kan worden gedownload. Het programma kent een globale wereldkaart; de regionale deelkaarten dien je voor gebruik apart te downloaden. Hiervan verschijnt automatisch een melding op het scherm als je inzoomt.

- Installeer de app als dat nog niet is gebeurd;
- Surf op je iPhone of iPad naar de <u>downloadpagina</u> op website van het Genootschap;
- Kies het land waarvan je de routes wilt downloaden en klik op het gewenste bestand. Voor Maps.me en Google Earth heb je een KMZ-bestand nodig, voor andere apps kies je het GPX-bestand;
- Er verschijnt een tekstvenster met de vraag de download te bevestigen, klik op "Download";
- Rechtsboven in het venster verschijnt als de download is voltooid een cirkel met een pijl naar beneden erin, klik hierop;
- Klik in het overzicht op het gedownloade bestand;
- Rechtsboven in het venster verschijnt een vierkant met een pijl naar boven;
- Klik erop; er verschijnt een venster met een aantal pictogrammen, waaronder de app waarmee je het gedownloade bestand wilt openen, in dit geval Maps.me (maar dat kan ook een andere navigatie app zijn);
- Klik op de gewenste app om het programma te openen;
- De gedownloade routes worden nu op de kaart weergegeven.

Op dezelfde wijze kun je van de website gegevens over onderdak en andere voorzieningen downloaden en op de kaart weergeven.